CÓMO PARTICIPAR EN LA PLATAFORMA DE JUNTAS DE ACCIONISTAS CMPC

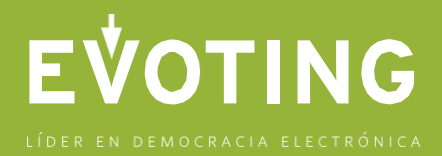

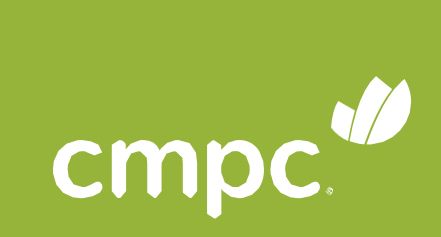

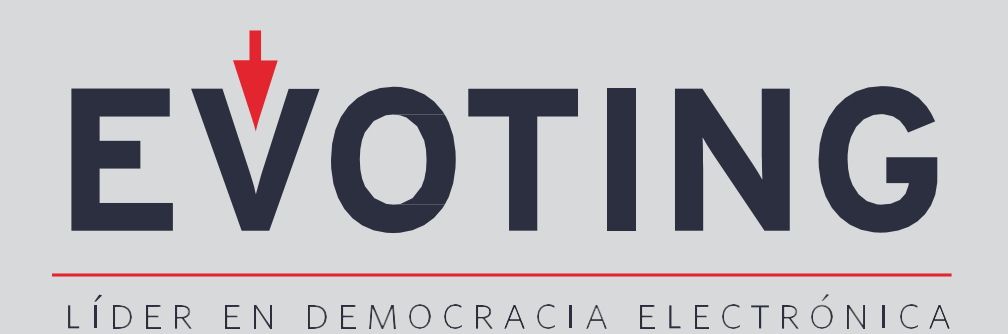

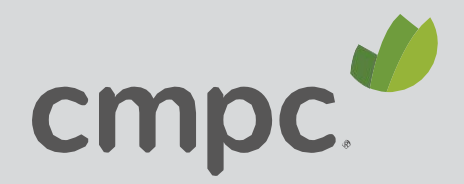

# DESARROLLO DE LA ACTIVIDAD

La Junta se desarrollará en dos ventanas paralelas:

- Una ventana web de votaciones, en la que podrá votar.
- Una ventana de videoconferencia en Zoom, en la que los votantes podrán interactuar.

Para una participación integral, es importante que en todo momento mantenga abiertas ambas plataformas.

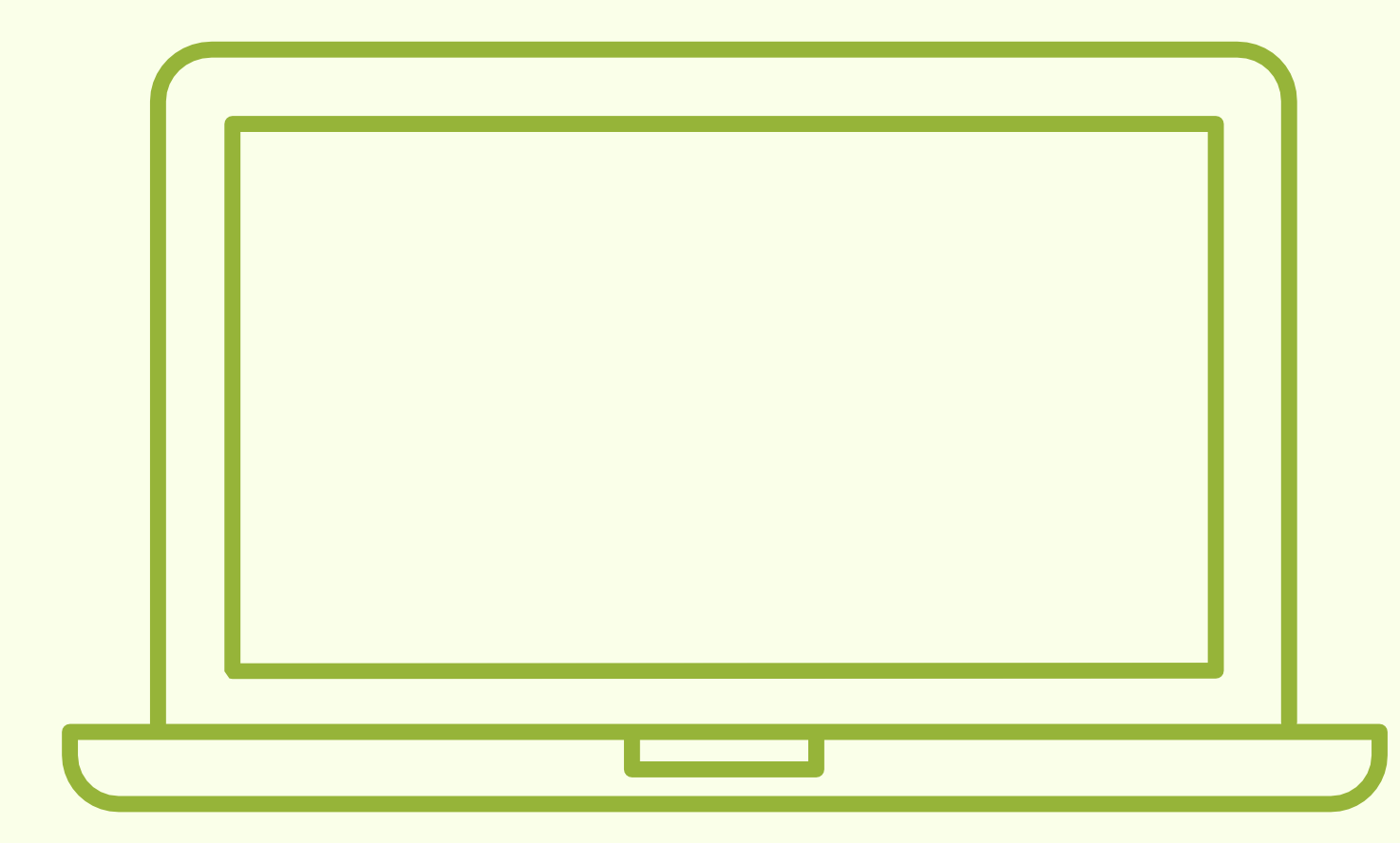

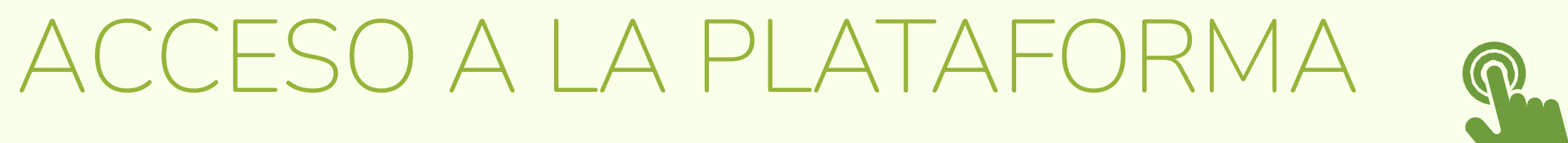

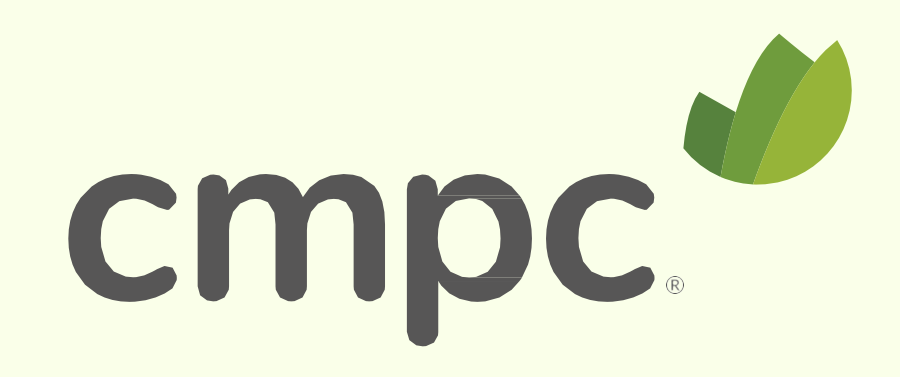

### PASO 1

Para entrar a la Junta, ingrese a la página https://juntacmpc.evoting.cl desde su computador, celular u otro dispositivo conectado a internet, y haga click en el botón "Ingresar Aquí"

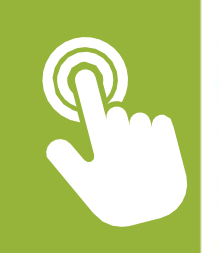

#### ● ● ● < > ■

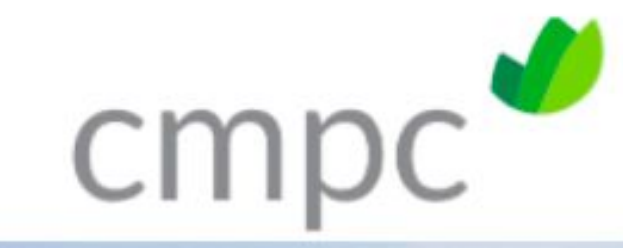

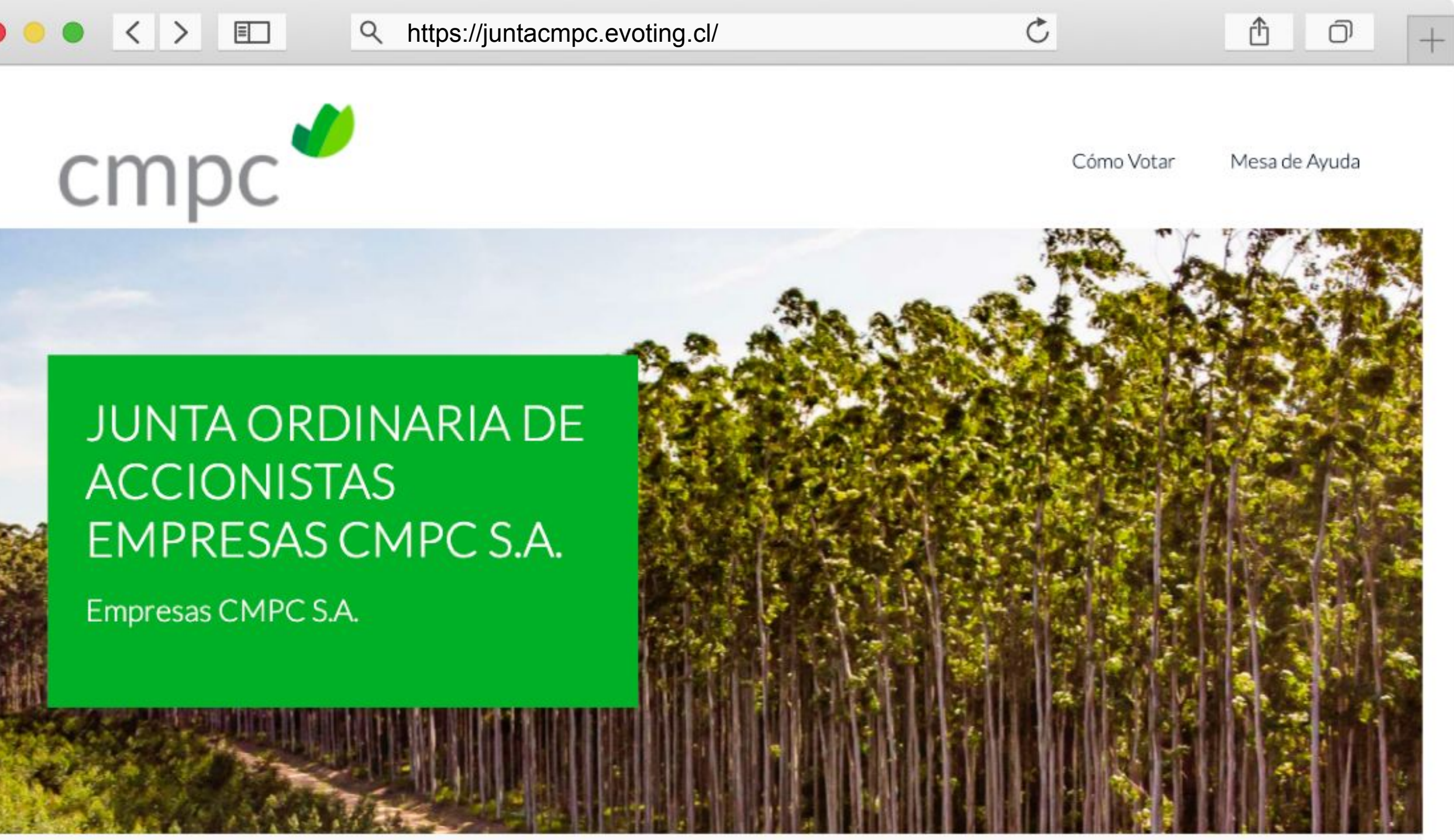

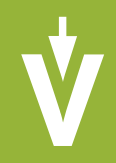

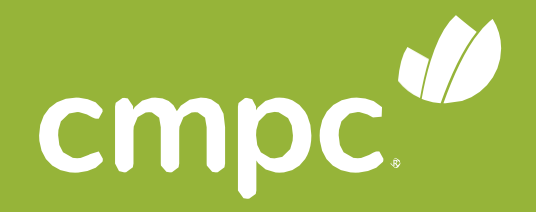

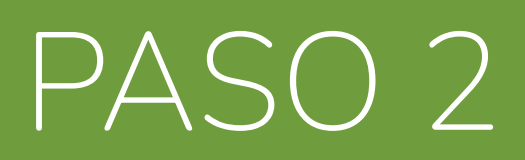

### Valide su identidad:

- Ingrese su RUT sin puntos y con guión y el número de documento de su cédula de identidad.
- 2. Haga click en botón "Verificar identidad".

# v cmpc

### Bienvenidos a la Junta Ordinaria de Accionistas

RUT\*

Número de Documento\*

VERIFICAR IDENTIDAD

🗌 No tengo rut

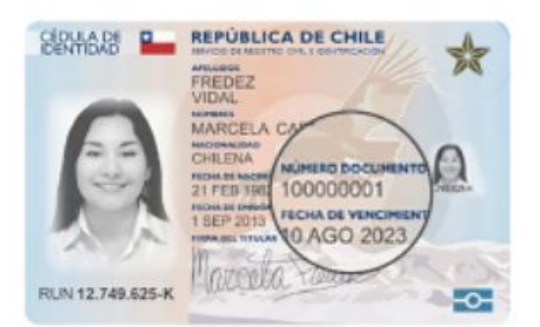

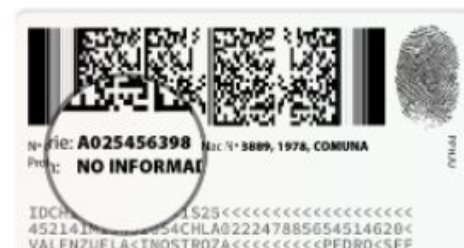

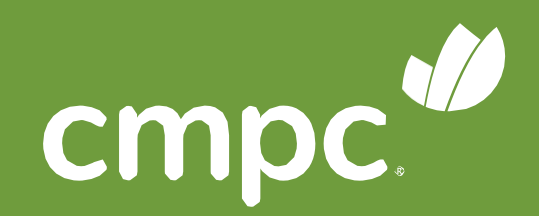

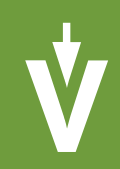

### PASO 3

### Valide su identidad:

 Responda correctamente las cuatro (4) preguntas personales y haga click en "Responder preguntas"

\*Si falla 1 vez, puede responder otras cuatro preguntas..\*Si falla 2 veces, contáctese con la Mesa de Ayuda para recibir asistencia.

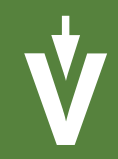

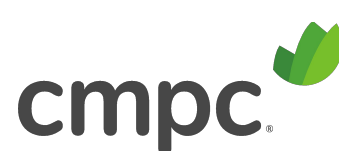

Responds las siguientes preguntas;

#### ¿Está o estuvo su domicilio en alguna de las siguientes direcciones?

O BLOCK 122 C DEPTO 41 VILLA LOS PRESIDENTES

O F FAURE N OLIVA 1528

- O PEDRO LEON UCAL DE 15 44
- O ZARADORESSO A

#### ¿Cuál es el apellido materno de su padre?

- O VILLABROEL
- O RIQUELME
- O SANDOVAL
- O CALLARDO

#### ¿Cuál es el apellido materno de su madre?

- O SILVA
- O VALDES
- O MORA
- O POBLETE

#### ¿Está o estuvo alguna vez su dirección en una de las siguientes comunas?

- O LARENA
- O LA GRANIA
- O PEDRO ACUIRRE CERDA
- O NUNDA

RESPONDER PREGUNITAS

CANCELAR.

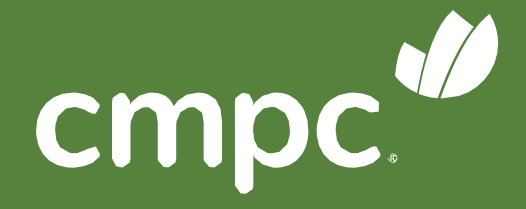

### PASO 4

Encontrará sus datos personales, los datos de la Junta o Asamblea y:

- El botón "entrar a la (1) videoconferencia".
- 2. Las materias que se someterán a votación.

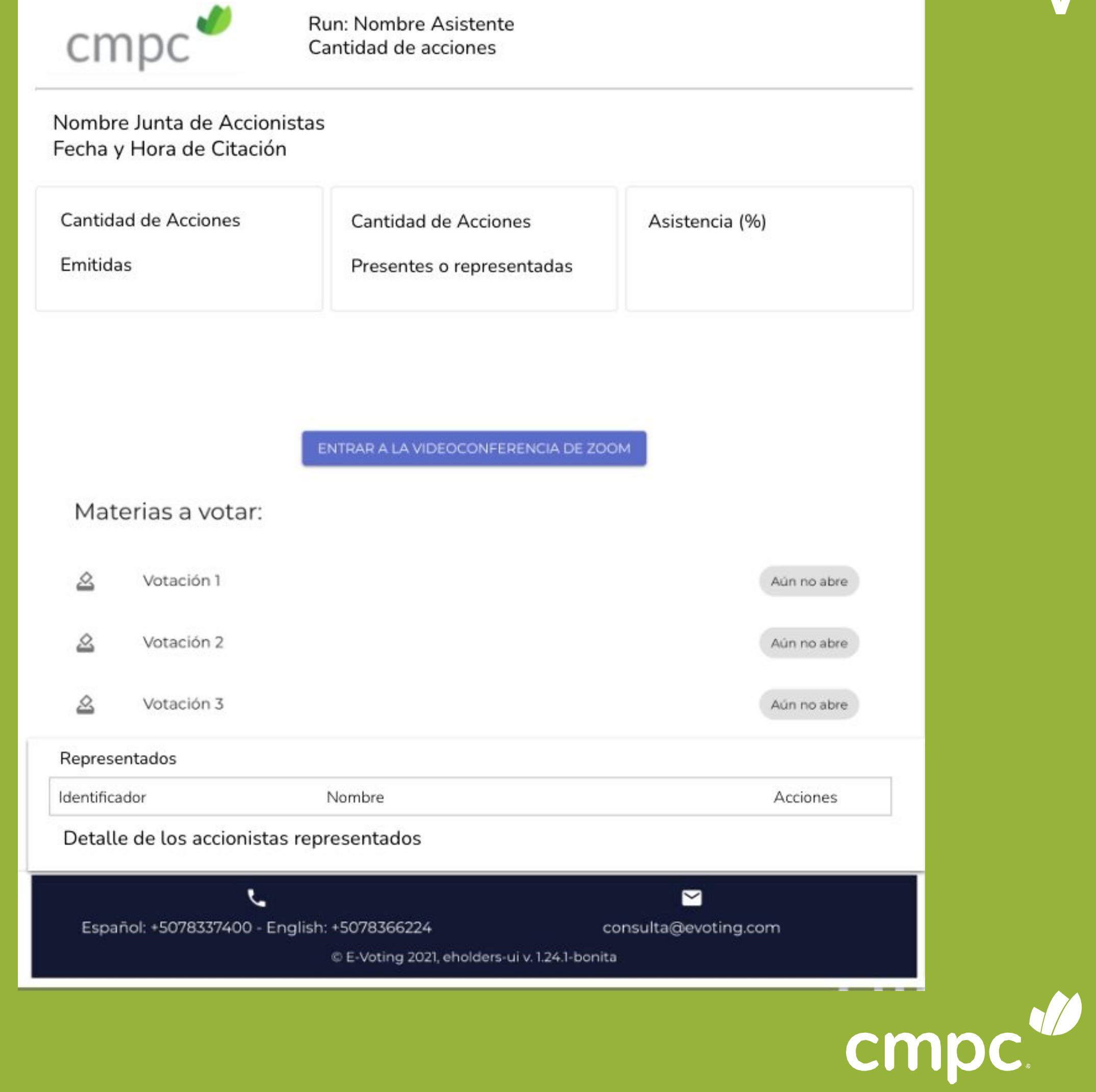

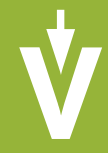

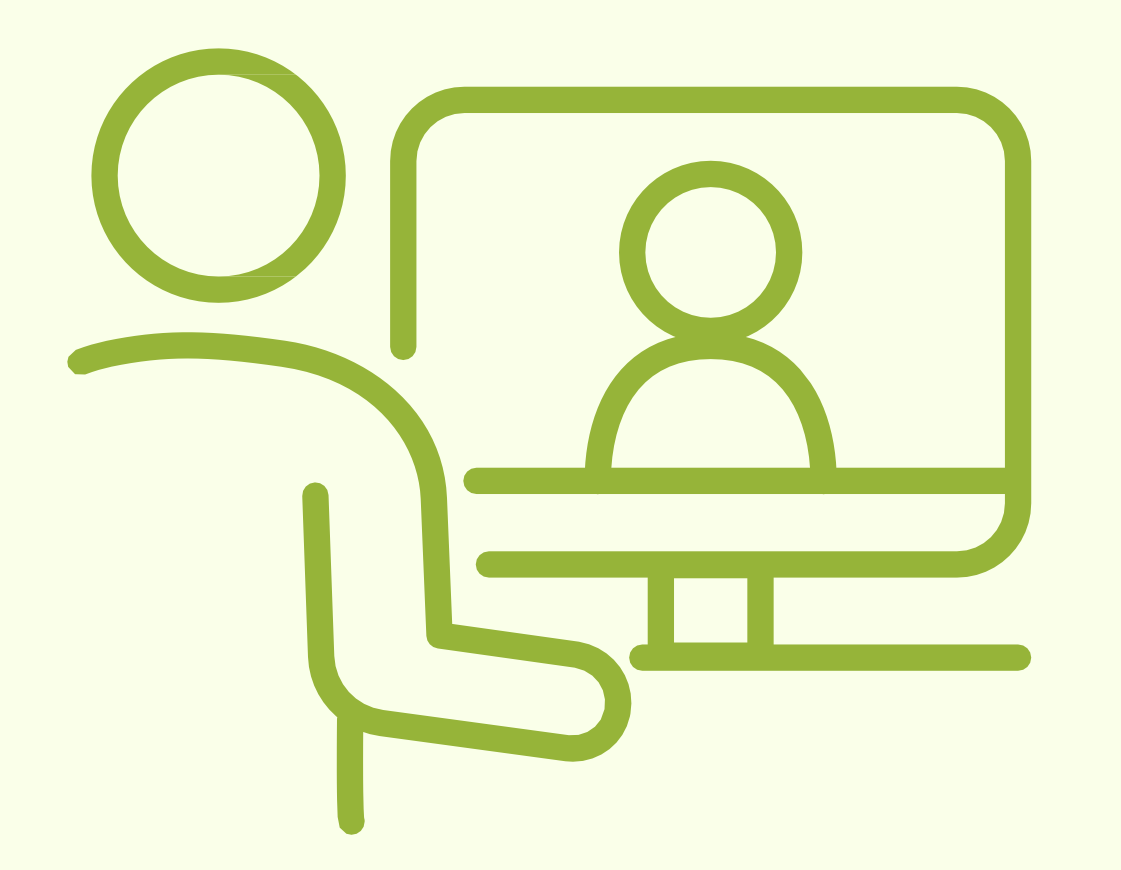

# OCONFERENCIA EN ZOOM

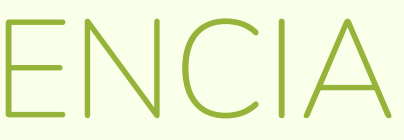

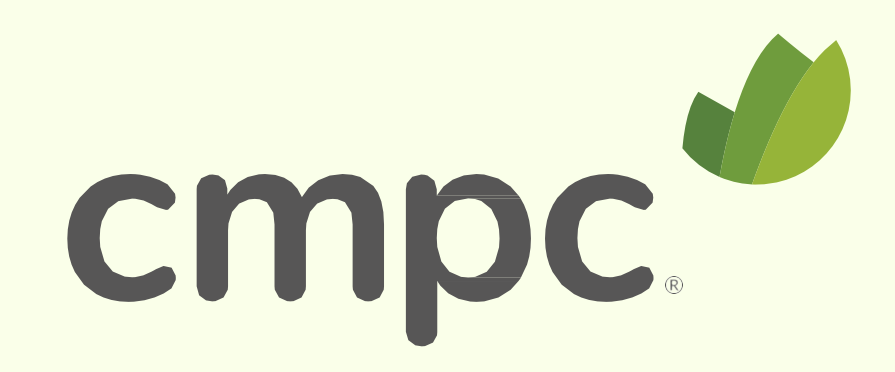

### ACCESO

### Para entrar a la Videoconferencia debe:

- 1. Hacer click en el botón azul "Entrar a la Videoconferencia"
- 2. Hacer click en el botón en "Abrir zoom.us"

| C | m | n | r |
|---|---|---|---|
|   |   | U | L |
|   |   | L | _ |

Fecha y Hora de Citación

Cantidad de Acciones

Emitidas

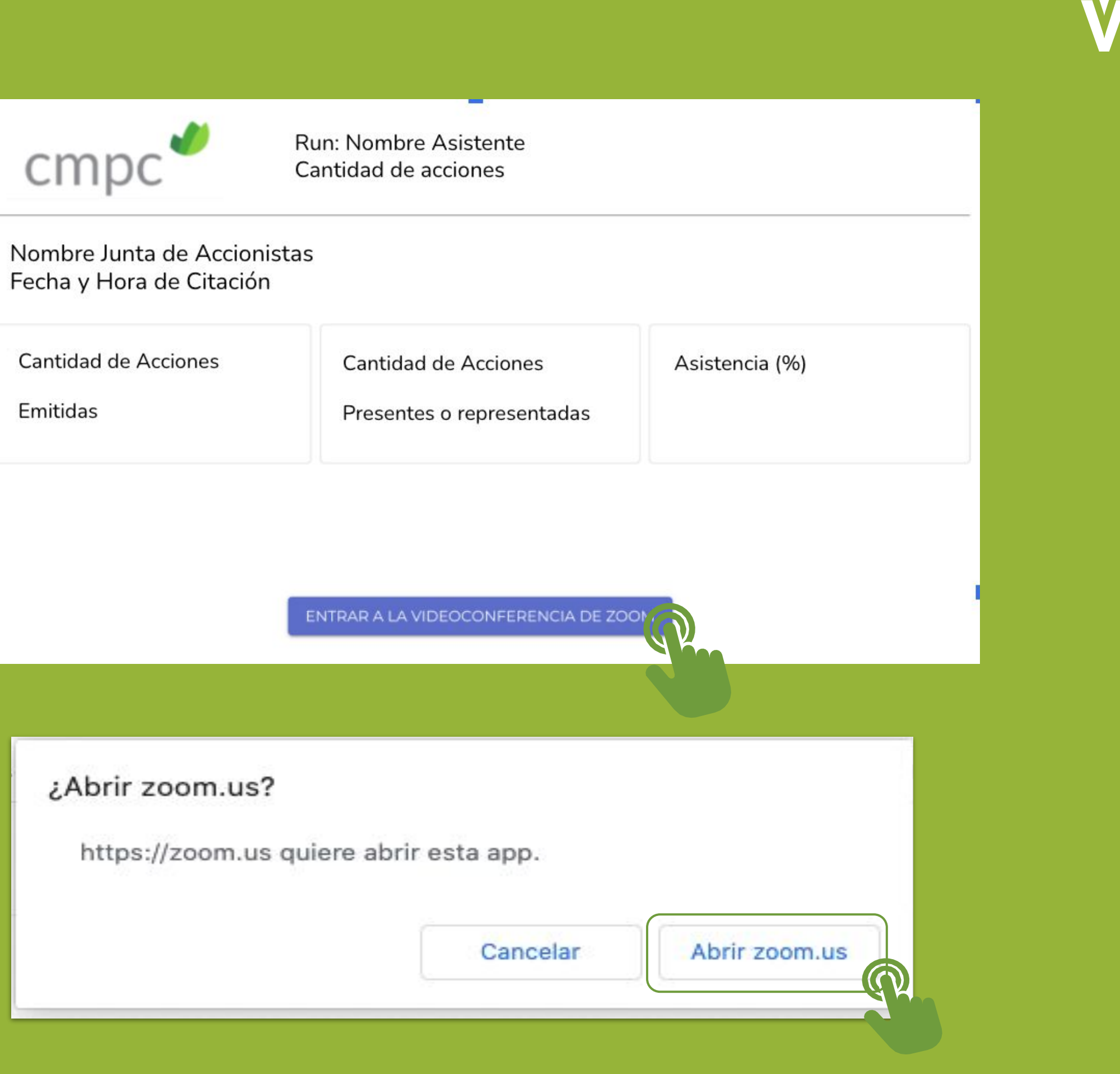

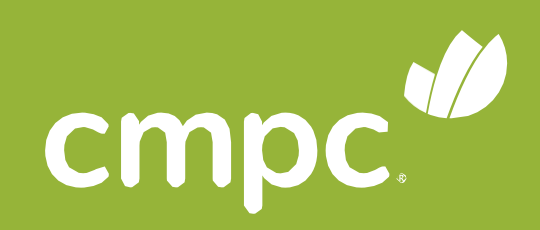

# PLATAFORMAS SIMULTÁNEAS

| cmpc                                                 | Run: Nombre Asistente<br>Cantidad de acciones     |                |     |
|------------------------------------------------------|---------------------------------------------------|----------------|-----|
| lombre Junta de Accionis<br>Techa y Hora de Citación | tas                                               |                |     |
| Cantidad de Acciones<br>Emitidas                     | Cantidad de Acciones<br>Presentes o representadas | Asistencia (%) |     |
|                                                      |                                                   |                |     |
|                                                      | ENTRAR A LA VIDEOCONFERENCIA DE ZO                | ом             |     |
|                                                      |                                                   |                |     |
| Materias a votar:                                    |                                                   |                |     |
| Materias a votar:                                    |                                                   | Aún no abre    | 1.1 |

### Plataforma de votaciones y videoconferencia ZOOM (Versión computador)

Recuerda mantener ambas ventanas abiertas.

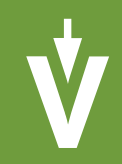

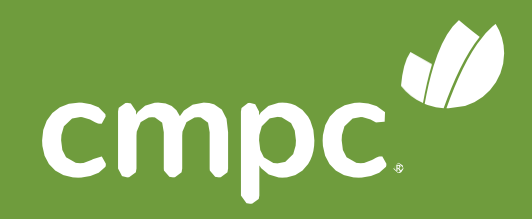

## PLATAFORMAS SIMULTÁNEAS

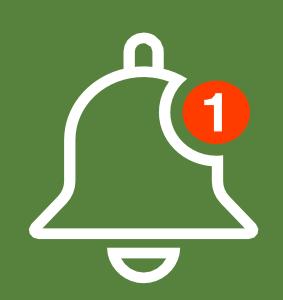

Recuerde mantener ambas ventanas abiertas.

| Call 2 | 584-              | 0+6         |
|--------|-------------------|-------------|
| Usted  | puede participar  | de la Junta |
| de vid | eoconferencia. Co | onéctese en |

Esta Junta está en desarrollo. No hay votaciones en este instante. Usted podrá ver automáticamente las materias en votación cuando estas se activen.

#### Materias a votar:

| 0      | Prime   | r materia de  | most        |
|--------|---------|---------------|-------------|
| -      | Ains    | io abre       |             |
| .0.    | Segur   | da materia    | demo        |
| 100    | Ains    | io abre       |             |
| 0      | Tercer  | a materia de  | emast       |
|        | Aint    | io abee       |             |
| tepre  | senta   | dos           |             |
| identi | ricador | Nombre        | ĂC          |
|        |         | Evoting<br>SA | Acc<br>10.0 |
|        |         |               |             |
|        |         |               |             |

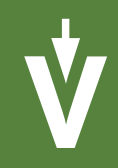

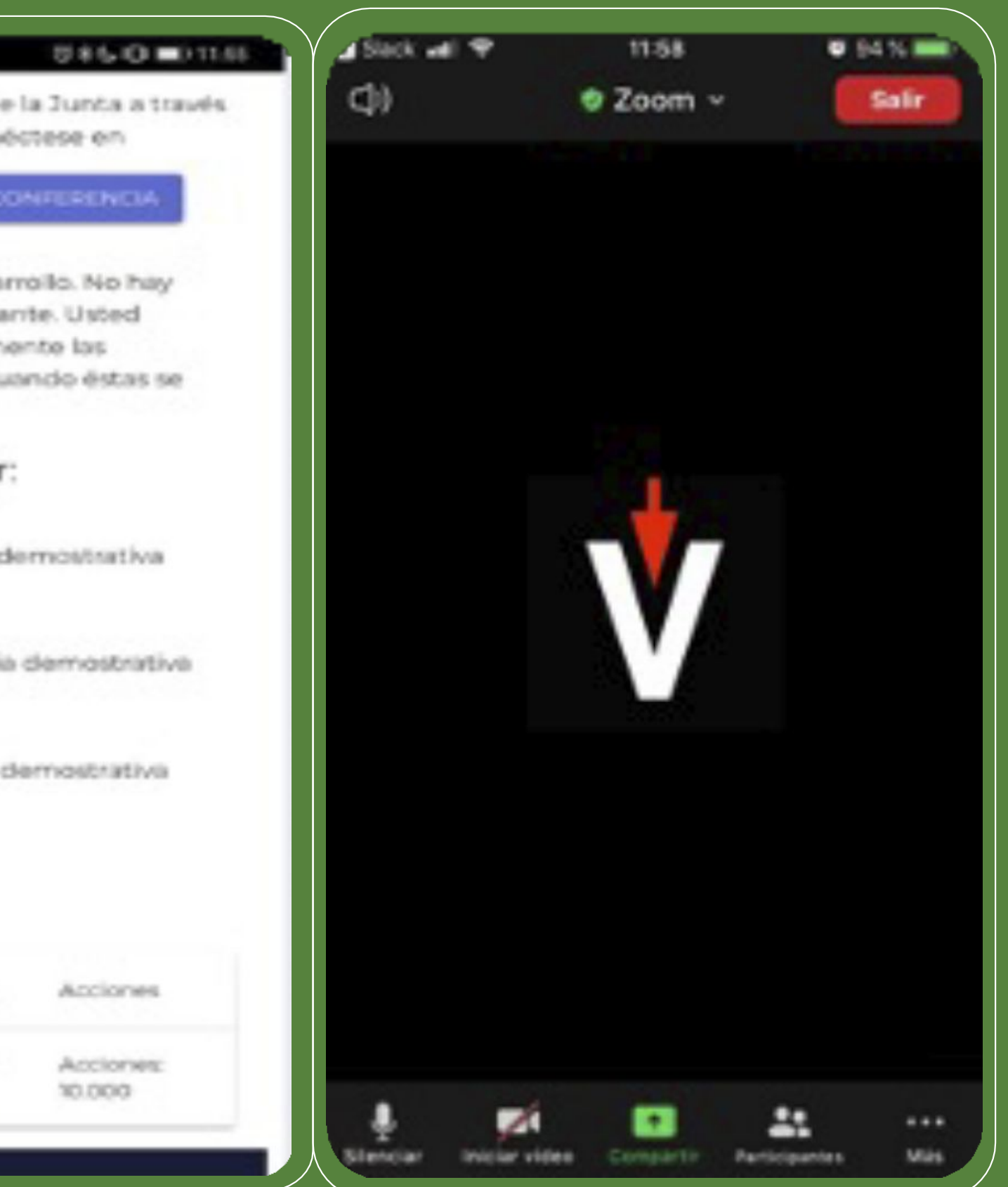

### Plataforma de votaciones y videoconferencia ZOOM. (Versión celular)

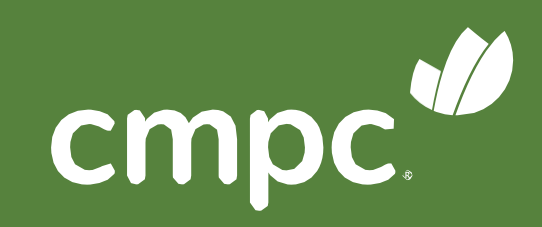

# ACTIVAR EL AUDIO

#### En la videoconferencia

- Para activar el audio desde un computador, debe hacer click en "Entrar al audio de la computadora".
- Desde dispositivo móvil haga click en "entrar al audio". Luego debe seleccionar "llamar a través del audio del dispositivo".

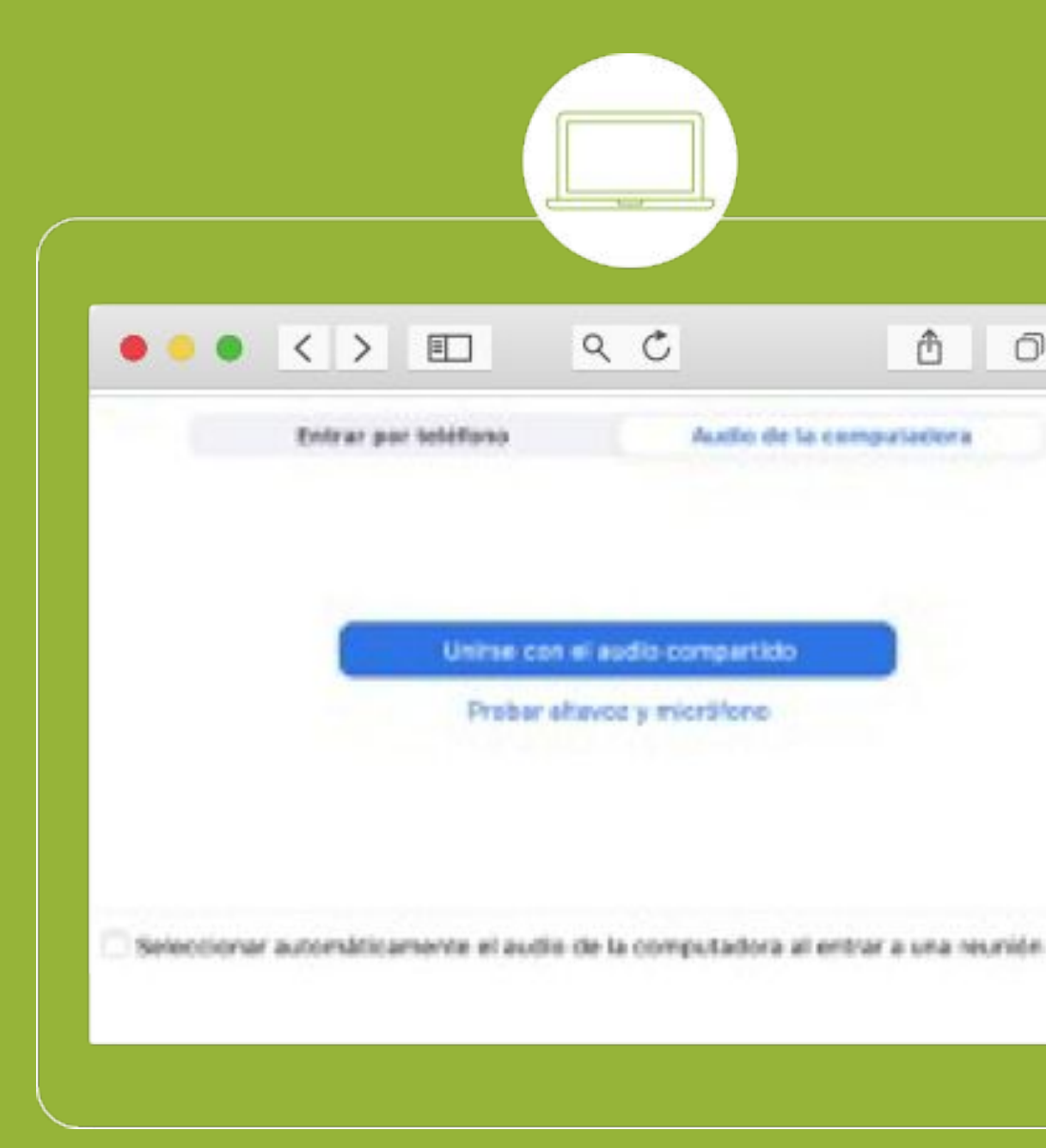

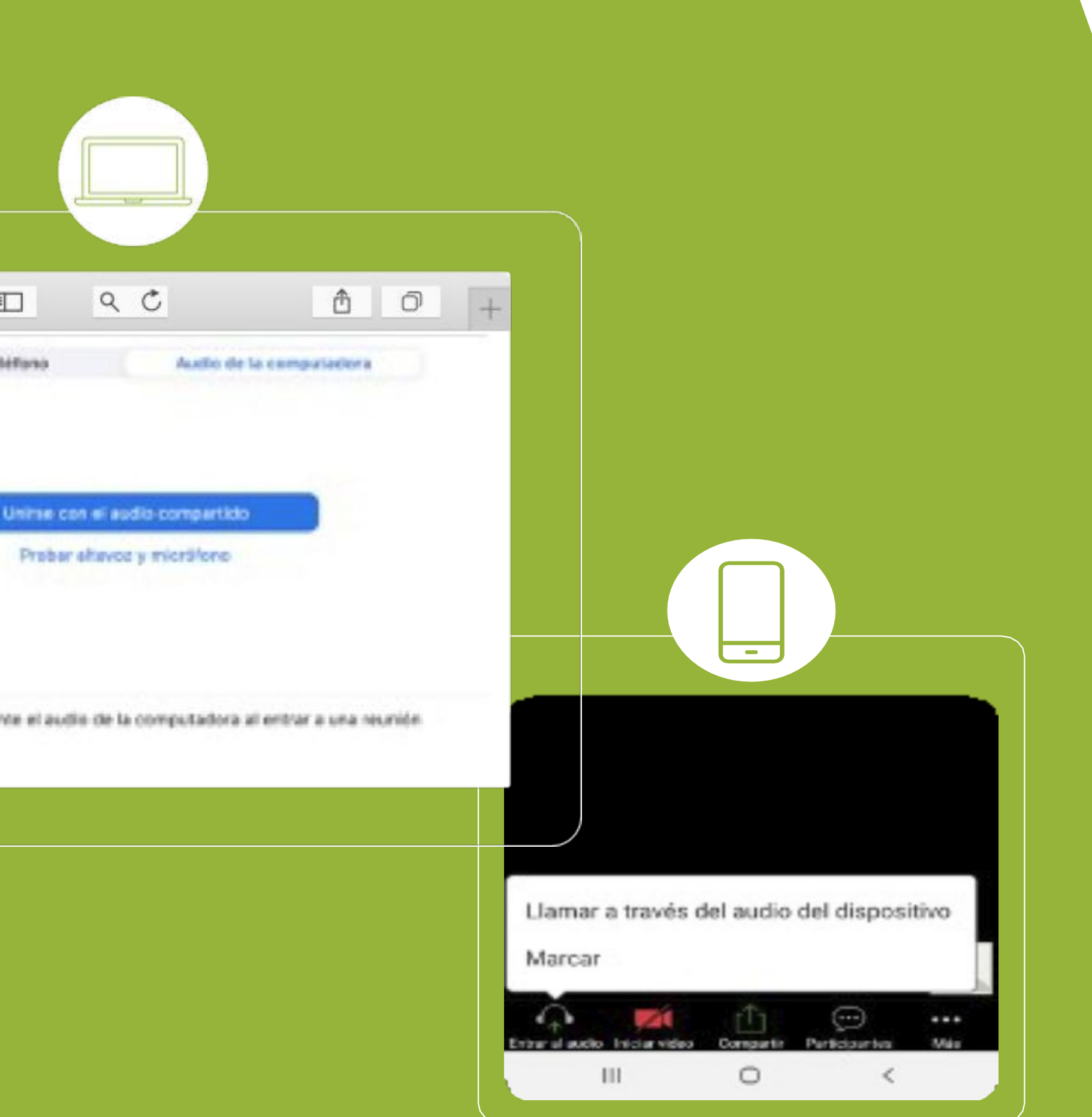

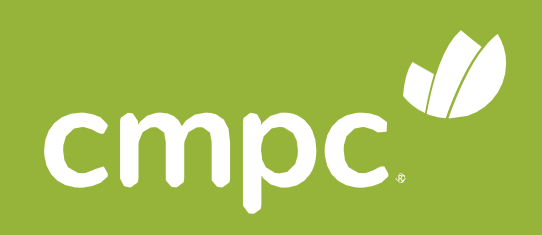

### PEDIR LA PALABRA

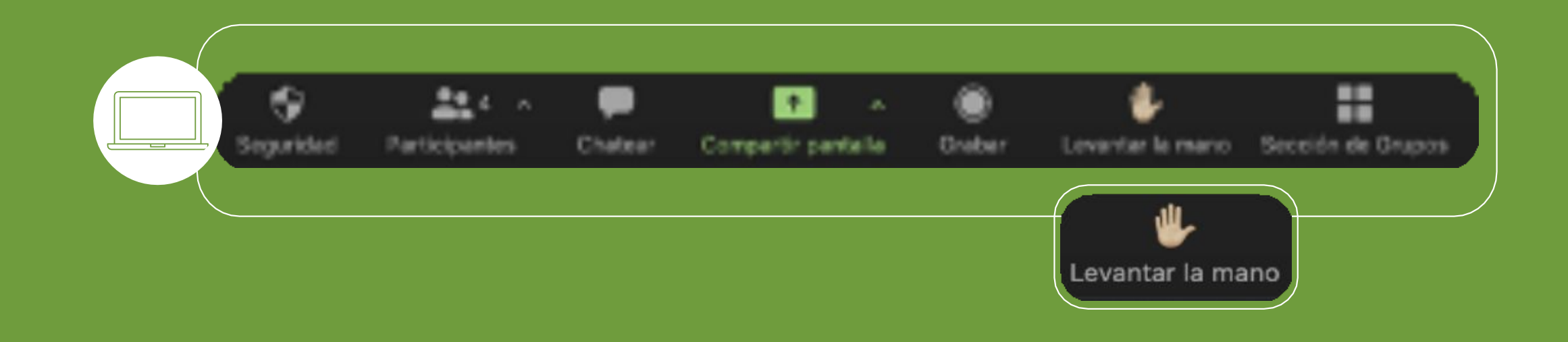

### En la videoconferencia:

### Desde el computador:

- Presionar en la barra inferior de zoom, "Levantar la mano"
- o se desplegará al lado derecho el listado de participantes con un icono de mano al lado de su nombre.

### Desde el celular:

 Presionar "mas", luego "Levantar la mano y el moderador le indicará cuando activar su micrófono.

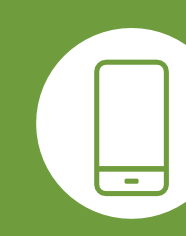

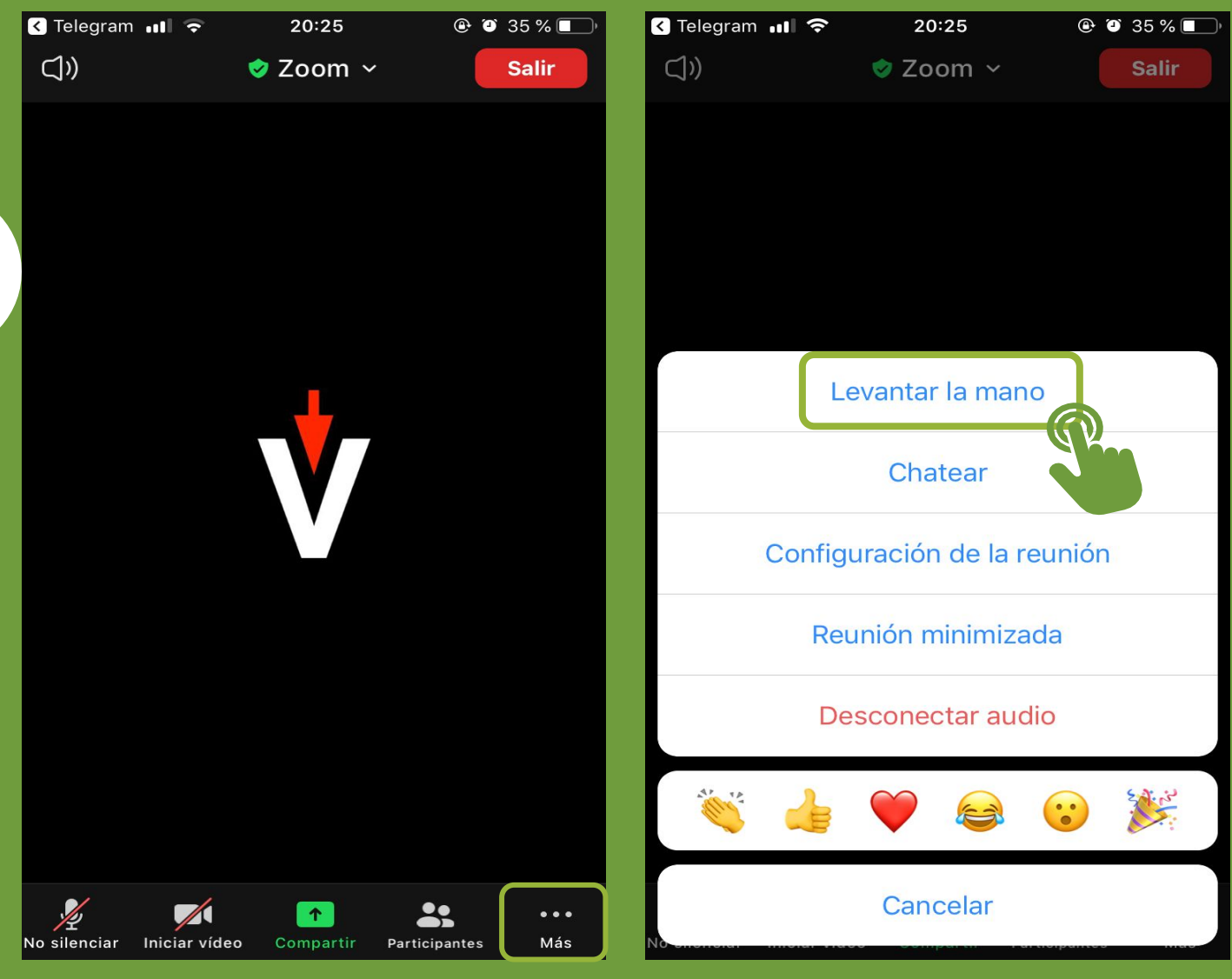

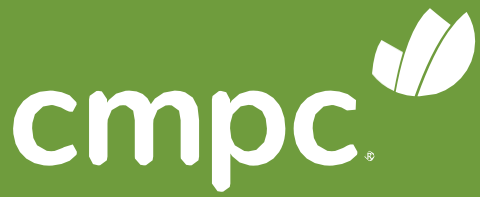

### PARTICIPANTES

**X** 

### En la videoconferencia:

Presionar en la barra inferior de zoom "Participante"

#### Desde el computador:

- Se desplegará al lado derecho el listado de participantes

### Desde el celular:

Se abrirá una vista con el listado de los participantes

**(**)

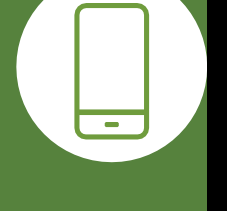

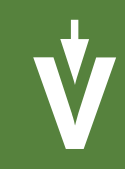

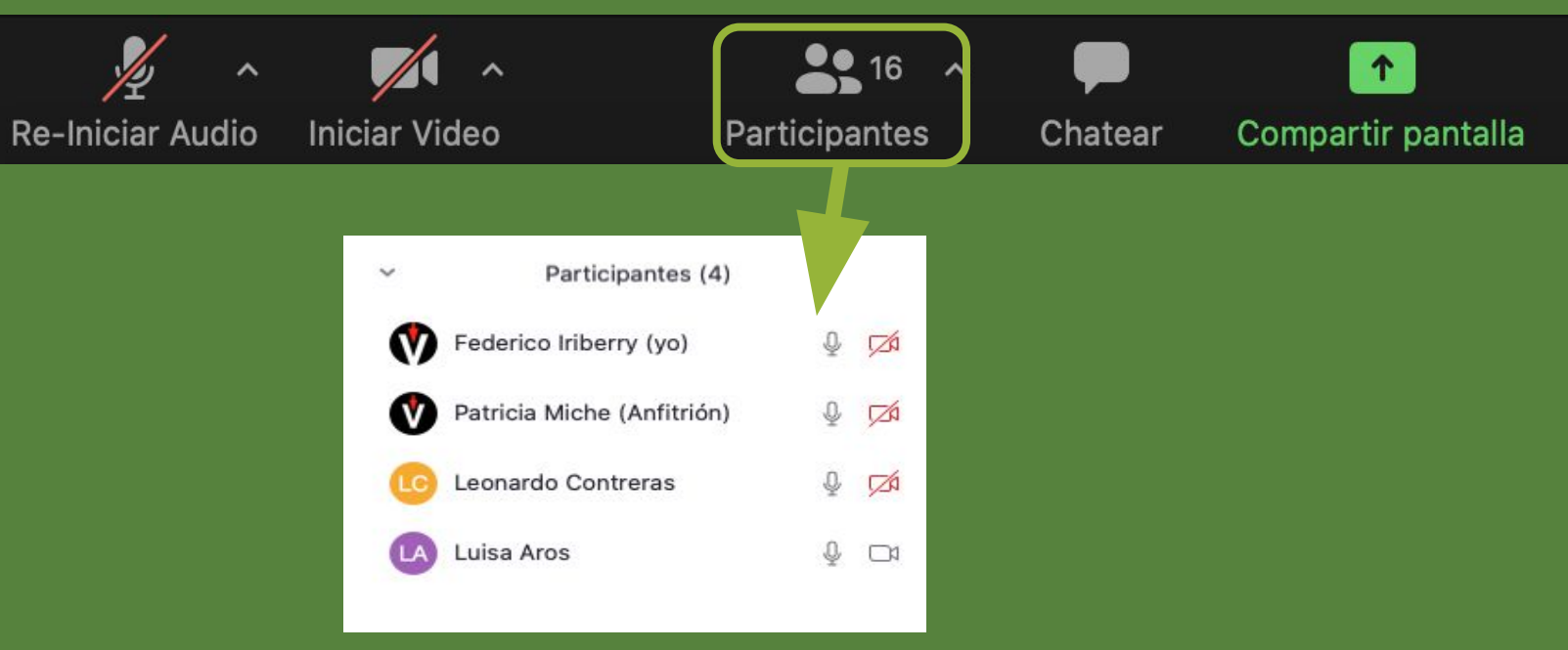

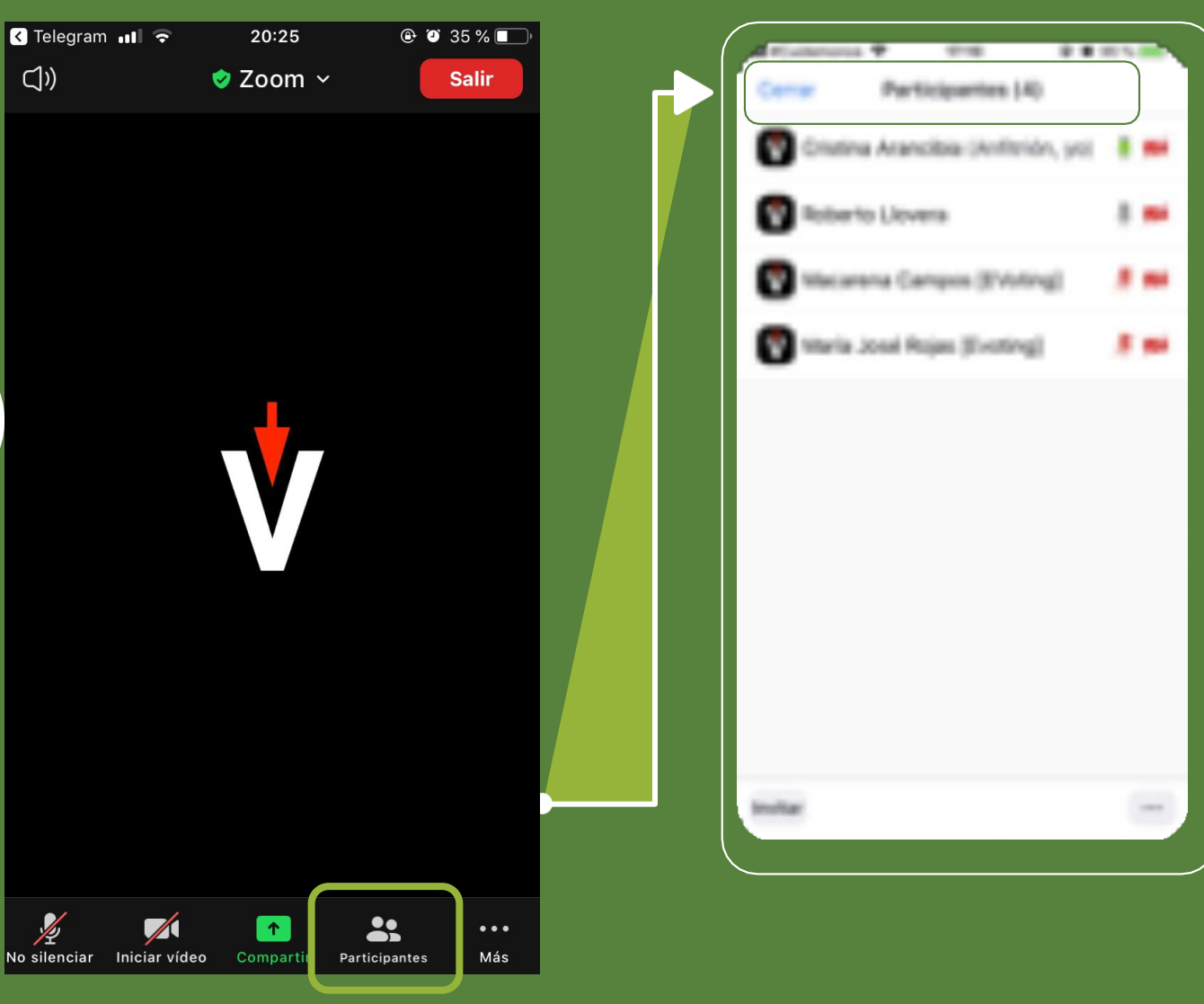

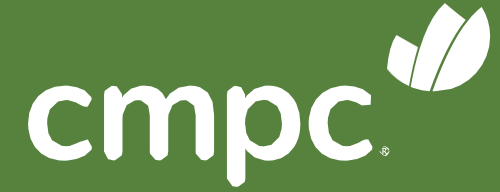

# CHATEN VIDEOCONFERENCIA

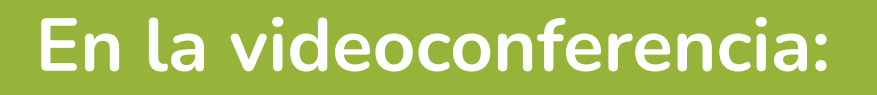

Desde el computador:

Presionar en la barra inferior de zoom,
"Chatear"se desplegará al lado derecho una vista del chat.

#### Desde el celular:

 Presionar 3 puntos "Más" y presionar chatear, se desplegará una ventana con los mensajes del chat.

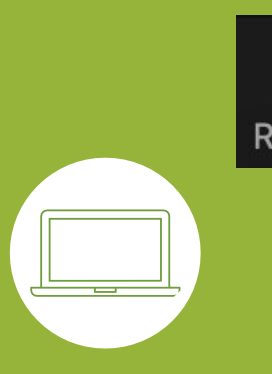

C1))

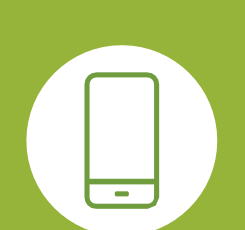

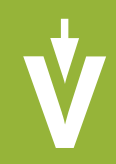

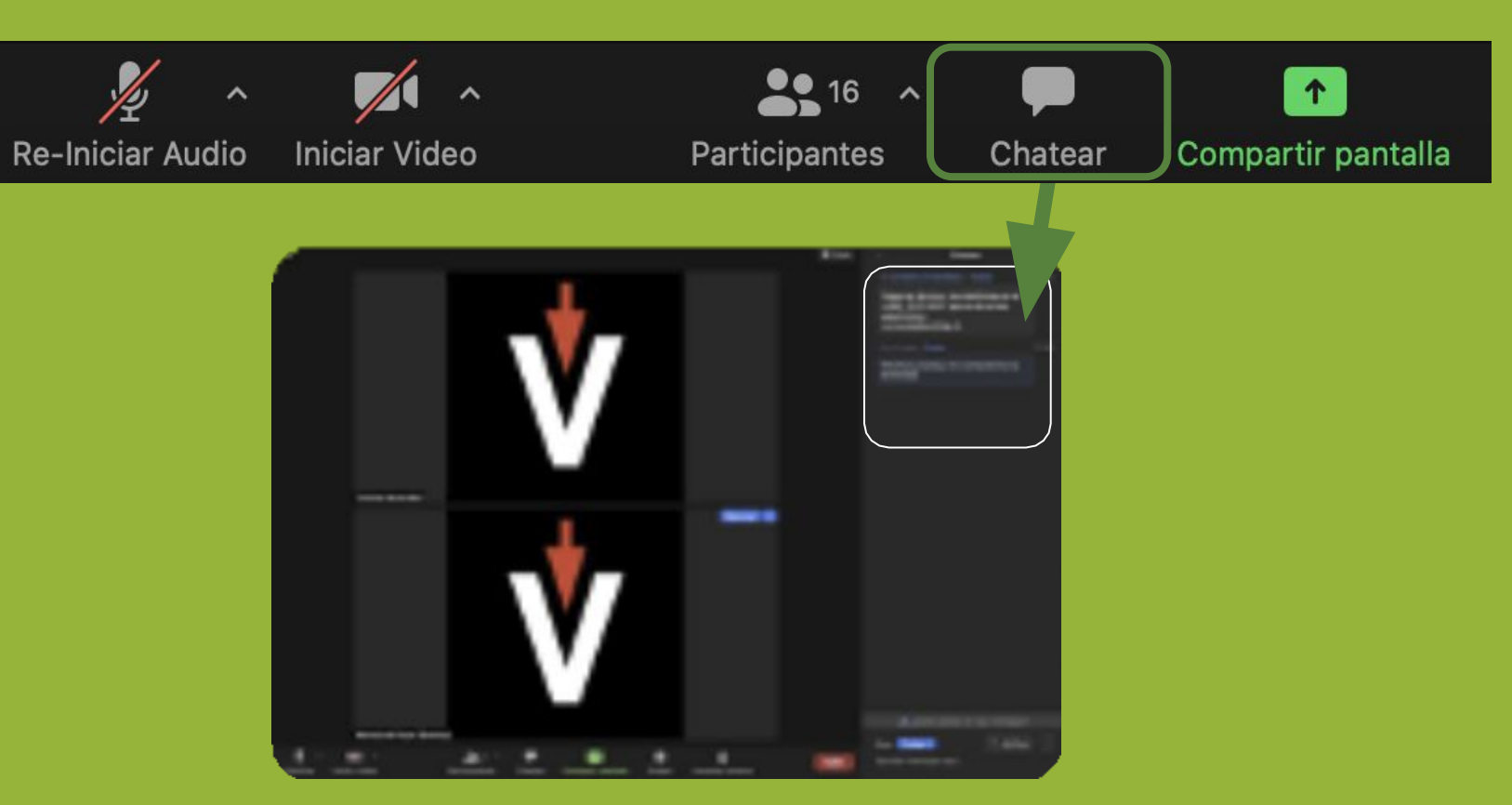

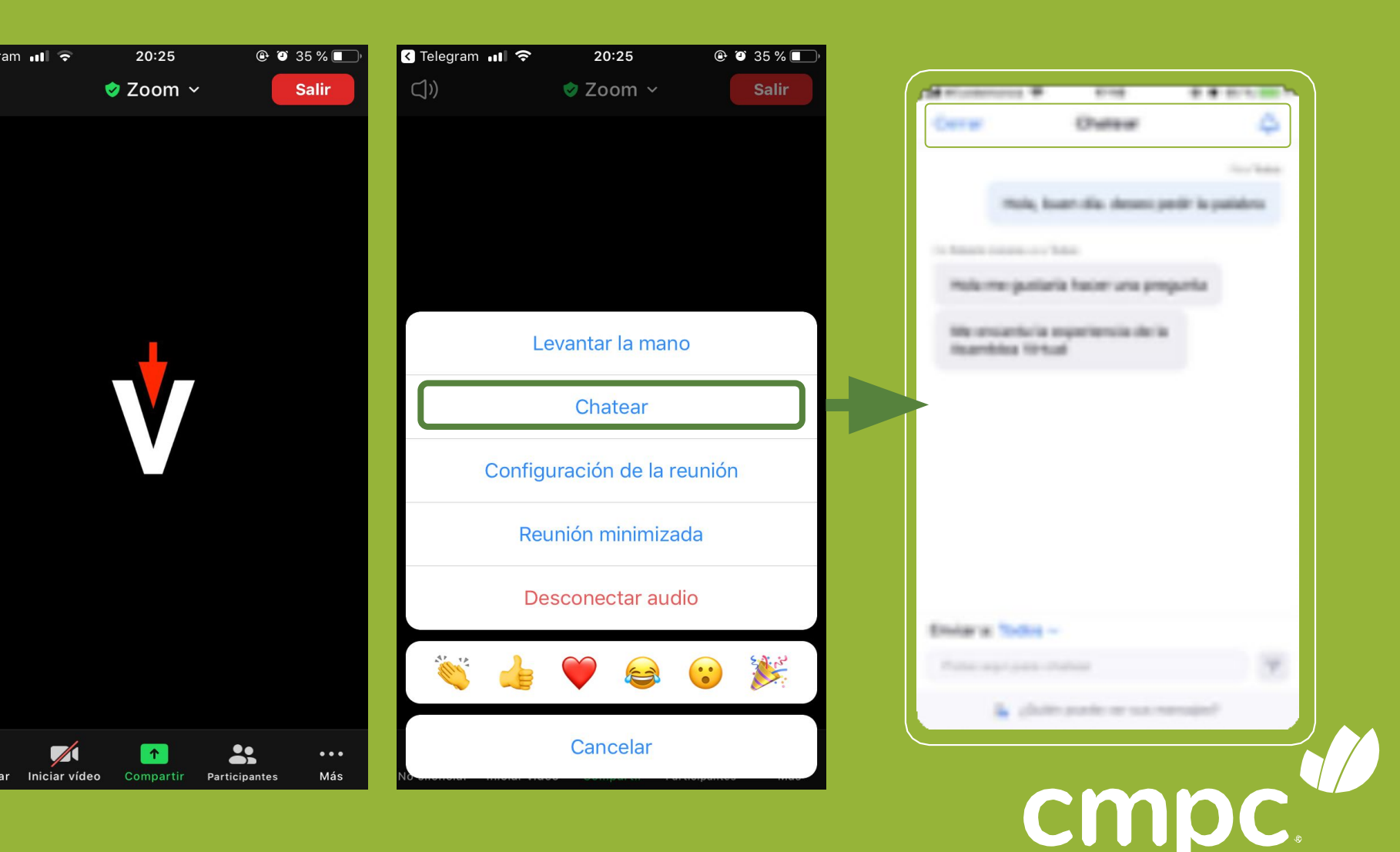

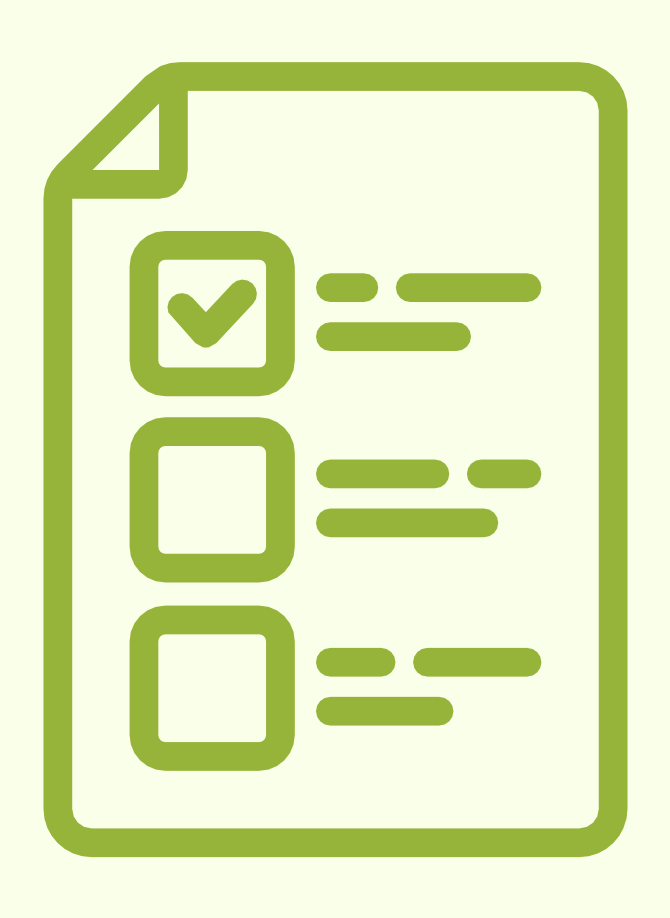

VOTACIONES

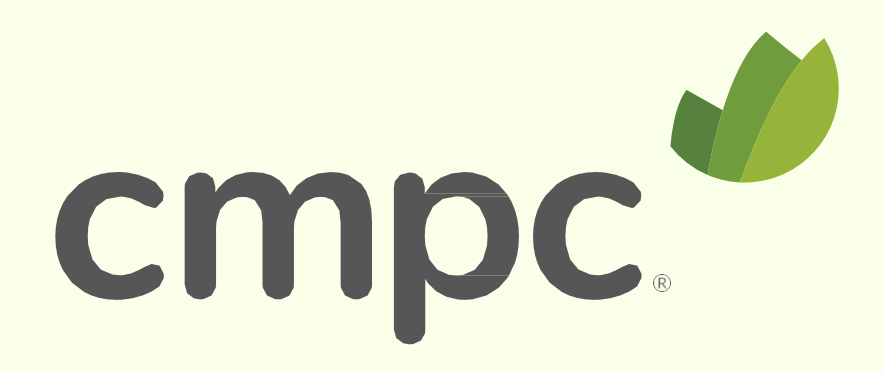

A medida que se indique, se habilitará automáticamente cada una de las votaciones:

**1.** Seleccionar preferencia(s)

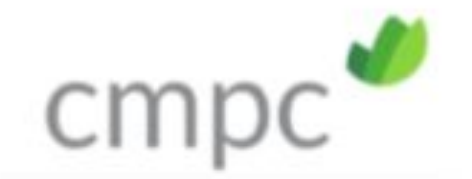

Nombre Junta de Accionistas Fecha y Hora de Citación

Cantidad de Acciones

Emitidas

Uste

#### Primera materia demos

Votación en proceso

Total: 0,00% 0

Particip

Elija la opción de su preferer

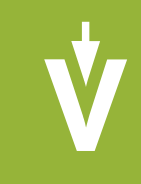

Run: Nombre Asistente Cantidad de acciones

| Cantidad de Acciones                                | Asistencia (%)        |
|-----------------------------------------------------|-----------------------|
| Presentes o representadas                           |                       |
| puede participar de la Junta a través de videoconfe | erencia. Conéctese en |
| ENTRAR A LA VIDEOCONFERENCIA                        |                       |
| ativa                                               |                       |
| ativa                                               |                       |
| lión                                                | Tiempo restante       |
|                                                     | 04.37                 |
| ia                                                  |                       |
| Apruebo                                             |                       |
| O nazo                                              |                       |
| () Abstención                                       |                       |
| VOTAR                                               |                       |

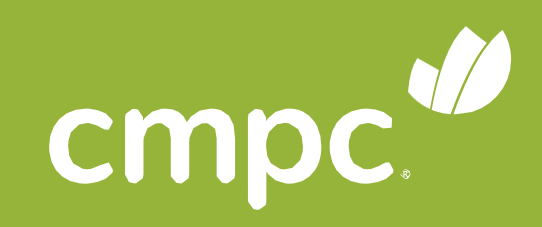

A medida que se indique, se habilitará automáticamente cada una de las votaciones:

**2.** Hacer clic en VOTAR

Primera materia demostrativa

Votación en proceso

Total: 0,00% 0

Elija la opción de su preferencia

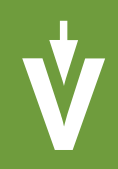

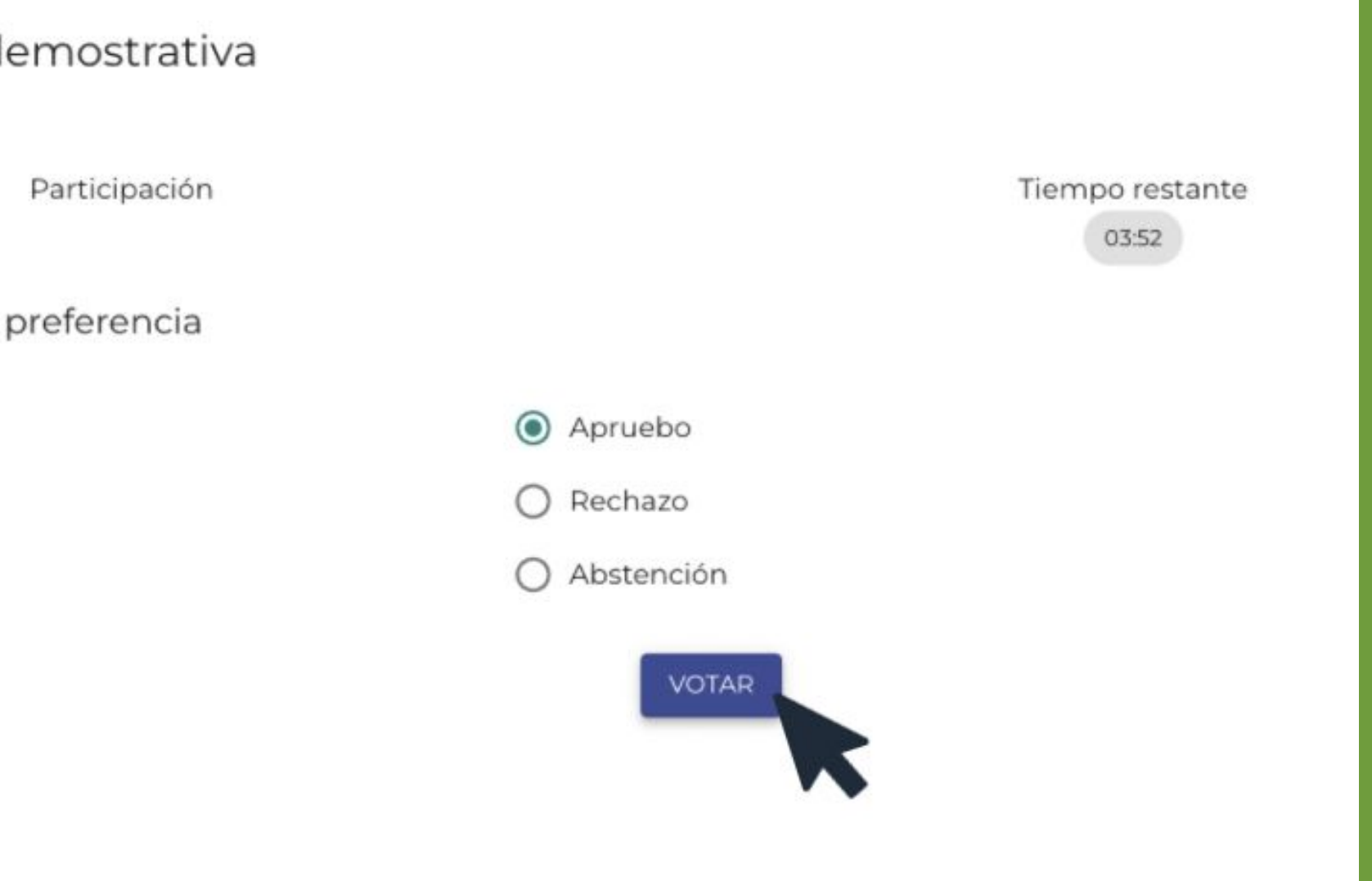

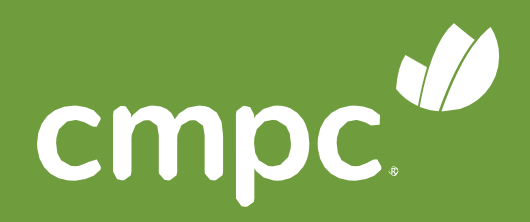

A medida que se indique, se habilitará automáticamente cada una de las votaciones:

**3.** Confirmar su preferencia haciendo click en "Depositar voto".

Primera materia del Votación en proceso

Total: 0,00% 0

Elija la opción de su pr

| mostra      | Confirme sus respuestas para dep | ositar su voto       |
|-------------|----------------------------------|----------------------|
| Participaci | Representado                     | Acciones po restante |
| eferenc     | Evoting SA (88888888-8)          | Apruebo              |
|             | VOLVER                           | DEPOSITAR VOTO       |
|             | O Rechazo                        |                      |
|             | O Abstención                     |                      |
|             | VOTAR                            |                      |

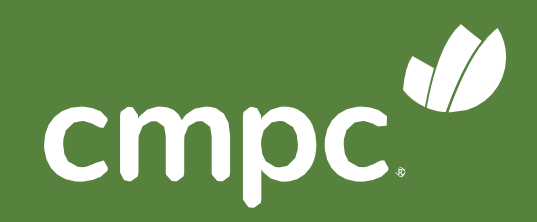

plataforma le indicará que sus La preferencias han sido recepcionadas

4. Voto recibido, a la espera del término de la votación

Primera materia demostrativa

Votación en proceso

Participación

Total: 100,00% 10.000

Sus preferencias han sido recepcionadas. Estamos a la espera de los votos restantes y/o del término del tiempo de votación. El resumen de su votación es:

Representado

Evoting SA (88888888-8)

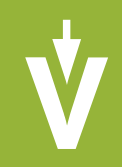

Tiempo restante 00:48

Acciones

Apruebo

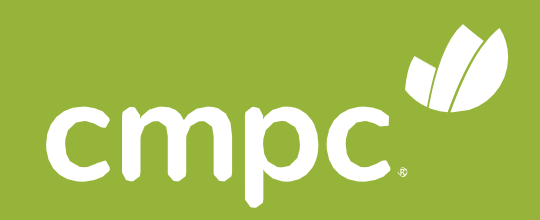

### Al término de la votación, se desplegarán automáticamente los resultados.

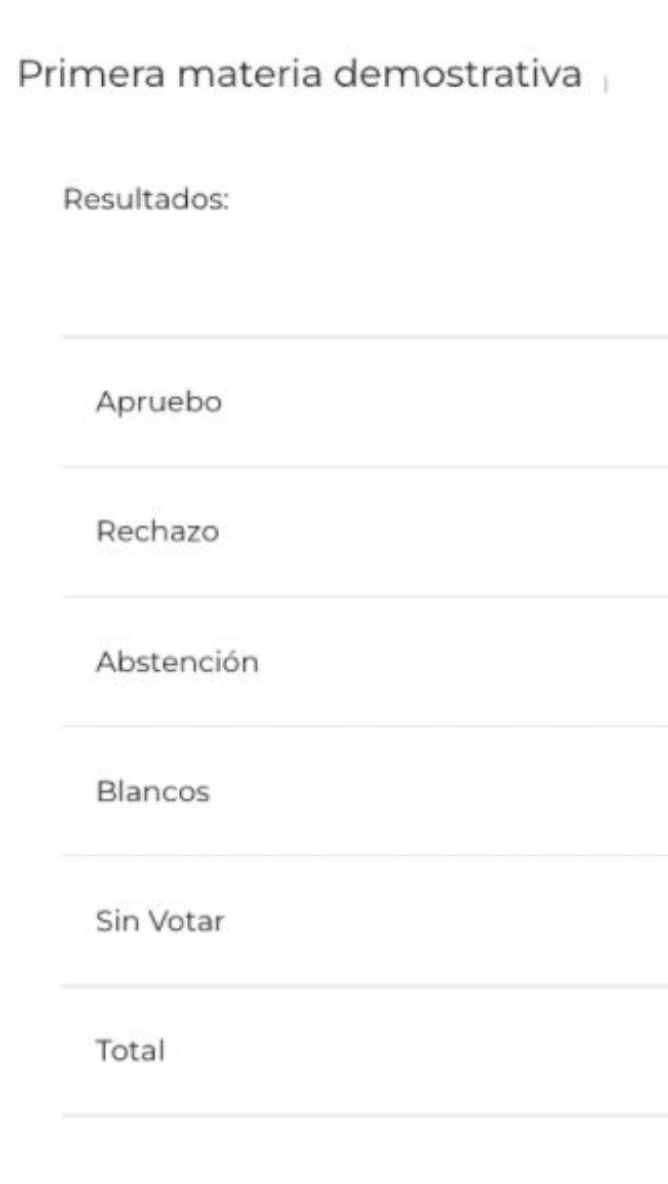

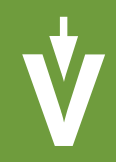

| % SEGÚN ASISTENTES | TOTAL  |
|--------------------|--------|
| 100,00             | 10.000 |
| 0,00               | 0      |
| 0,00               | 0      |
| 0,00               | 0      |
| 0,00               | 0      |
| 100                | 10.000 |
|                    | VOLVER |

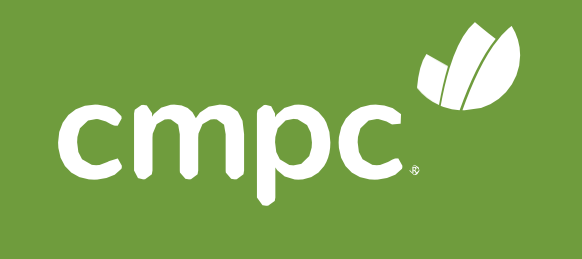

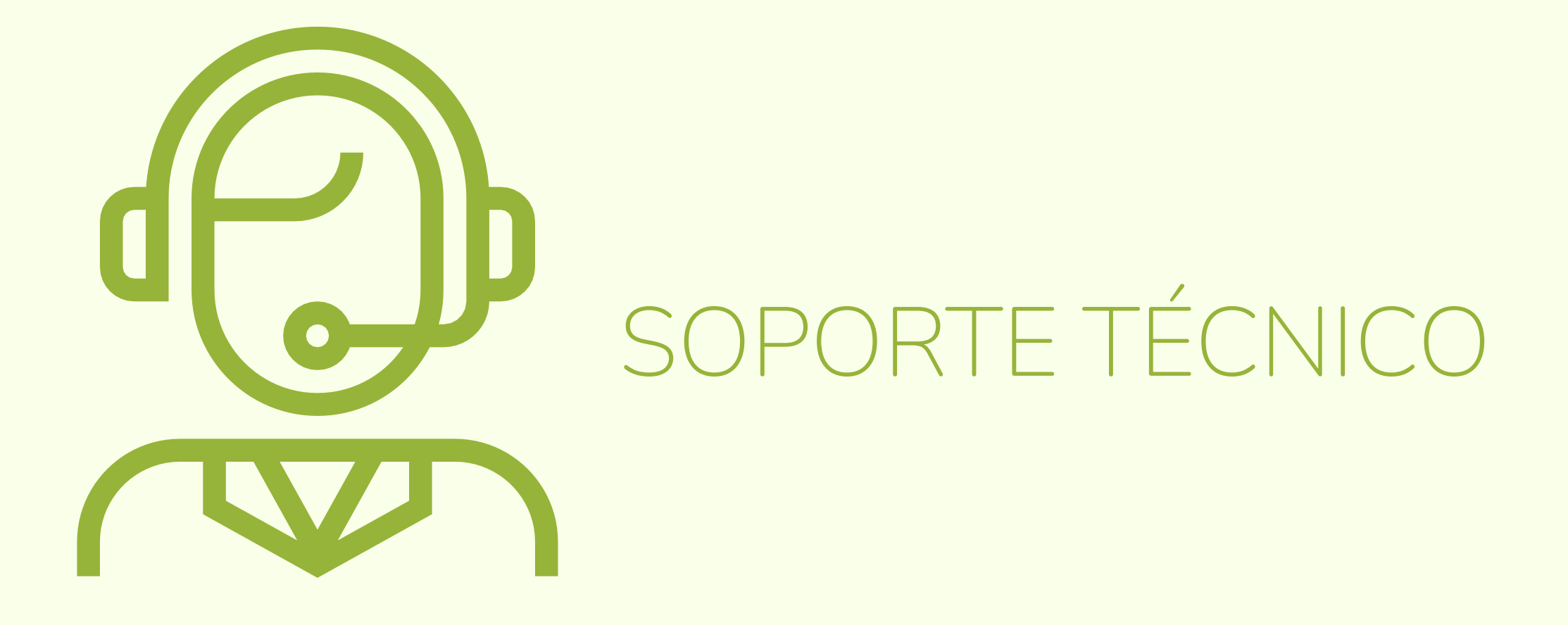

Ante cualquier duda o dificultad en el proceso, se podrá comunicar con la Mesa de Ayuda al:

c +562 2573 9322 onsulta@evoting.cl

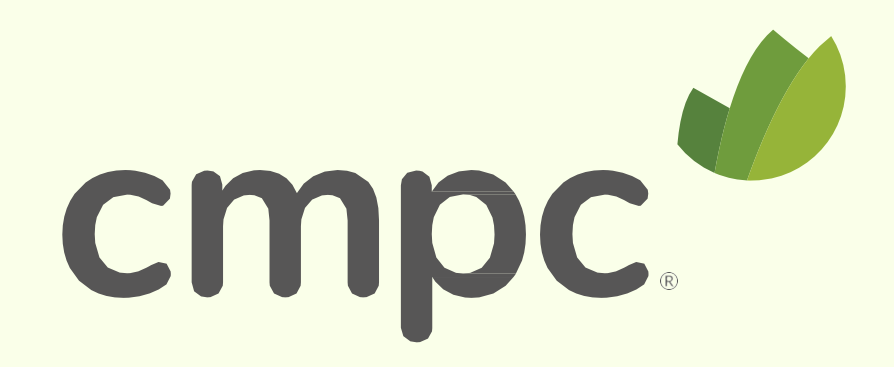

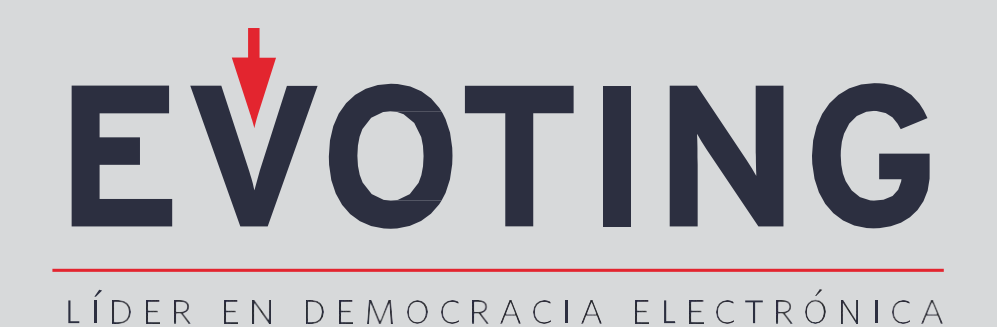

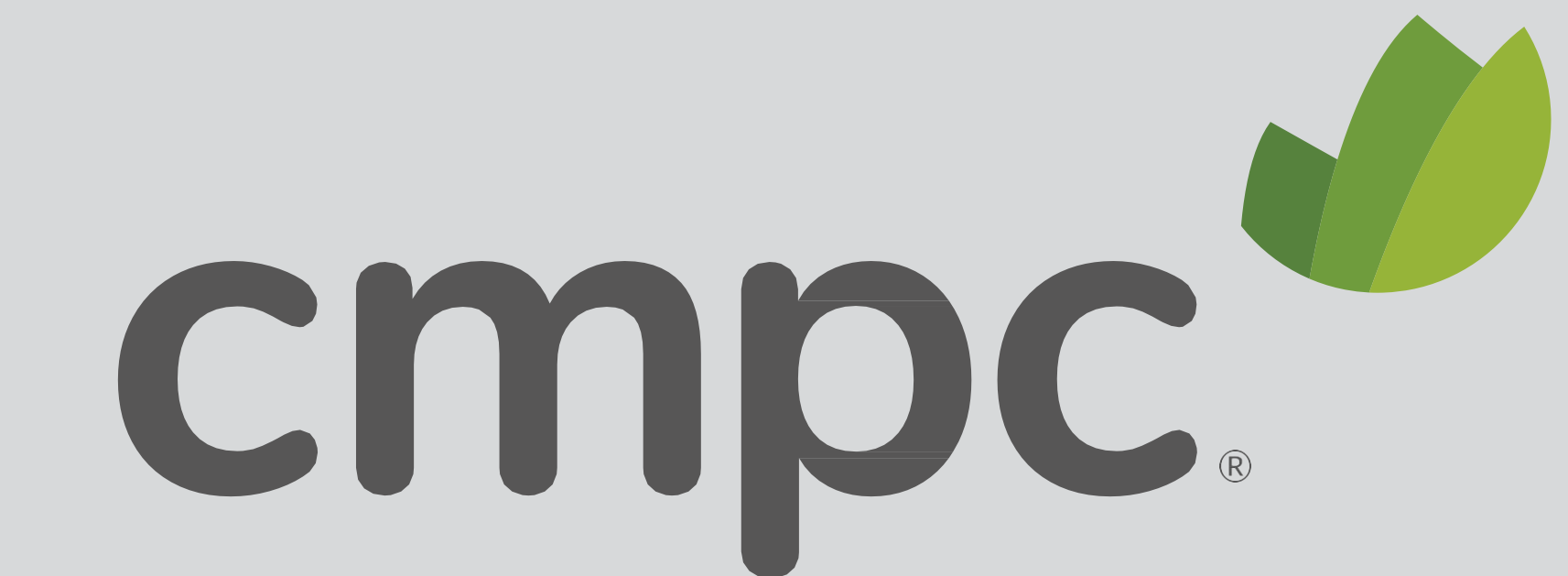